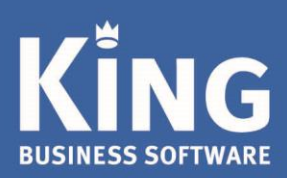

# Inhoud

| King startscherm met tegels                                                            | 2 |
|----------------------------------------------------------------------------------------|---|
| Tegels op het bureaublad                                                               | 2 |
| Logo op het bureaublad                                                                 | 3 |
| UBL-export facturen                                                                    | 4 |
| Dashboard per debiteur                                                                 | 4 |
| Aanpassen Dashboard                                                                    | 6 |
| Automatisch verwerken banktransacties                                                  | 6 |
| Bankenkoppeling                                                                        | 6 |
| Overige aanpassingen en verbeteringen in King 5.62a1                                   | 7 |
| Import/Export XML NAW                                                                  | 7 |
| Magazijnontvangsten: Pakbonnummer leverancier verplicht te stellen                     | 7 |
| Productie: Artikel te markeren om te 'produceren via directe productie'.               | 7 |
| Productie: Meer debiteur- en ordergegevens mogelijk op de afdruk en in het zoekvenster | 8 |
| Invoeren orders: factuur- en uitleverhistorie op te roepen van de betreffende order    | 8 |
| Koppeling met Trifact                                                                  | 8 |
| Offertes: Afhandeling nieuwe prijsafspraken verbeterd en instelbaar                    | 8 |
| Webservice Inkoopfactuur                                                               | 8 |
| Veld toegevoegd aan de Tabel met contactpersonen                                       | 8 |

www.king.eu

### King startscherm met tegels

In release 5.62 heeft het King startscherm een frissere blik gekregen. Op het startscherm zijn nu tegels (snelkoppelingen) beschikbaar voor de functies die veel gebruikt worden.

### Tegels op het bureaublad

Standaard zijn er al een aantal tegels zichtbaar, je kunt tegels toevoegen en/of verwijderen van het startscherm om zo een set tegels te creëren die aansluit aan je eigen werkzaamheden.

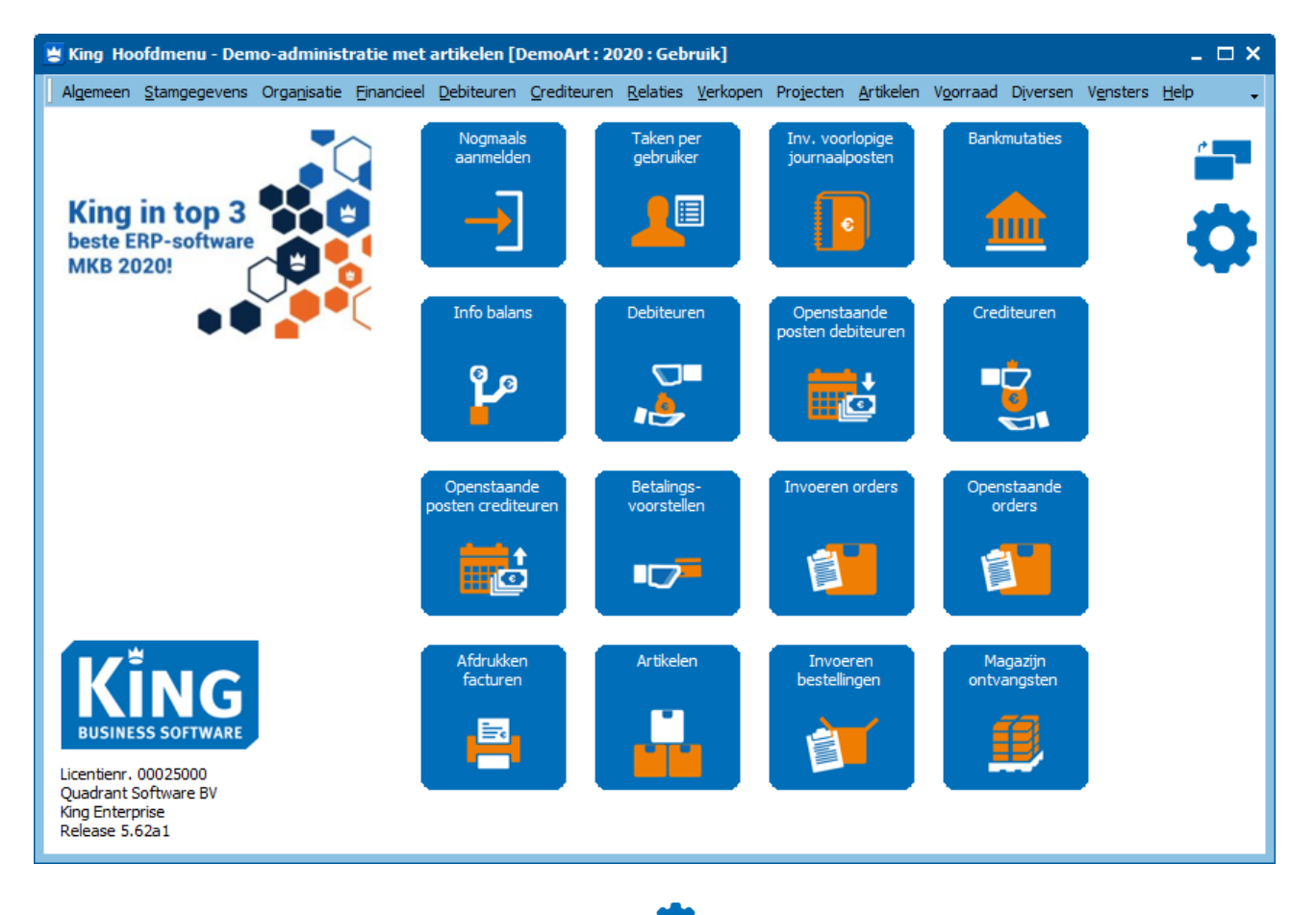

De tegels kun je aanpassen door op het radertje te klikken, of door met de rechter muisknop op het bureaublad te klikken en vervolgens in het menu op Aanpassen of via het menu punt Diversen > Werkbalken > Aanpassen. Het venster Aanpassen King hoofdmenu zal zich openen, je kunt zolang dit venster geopend is het startscherm aanpassen.

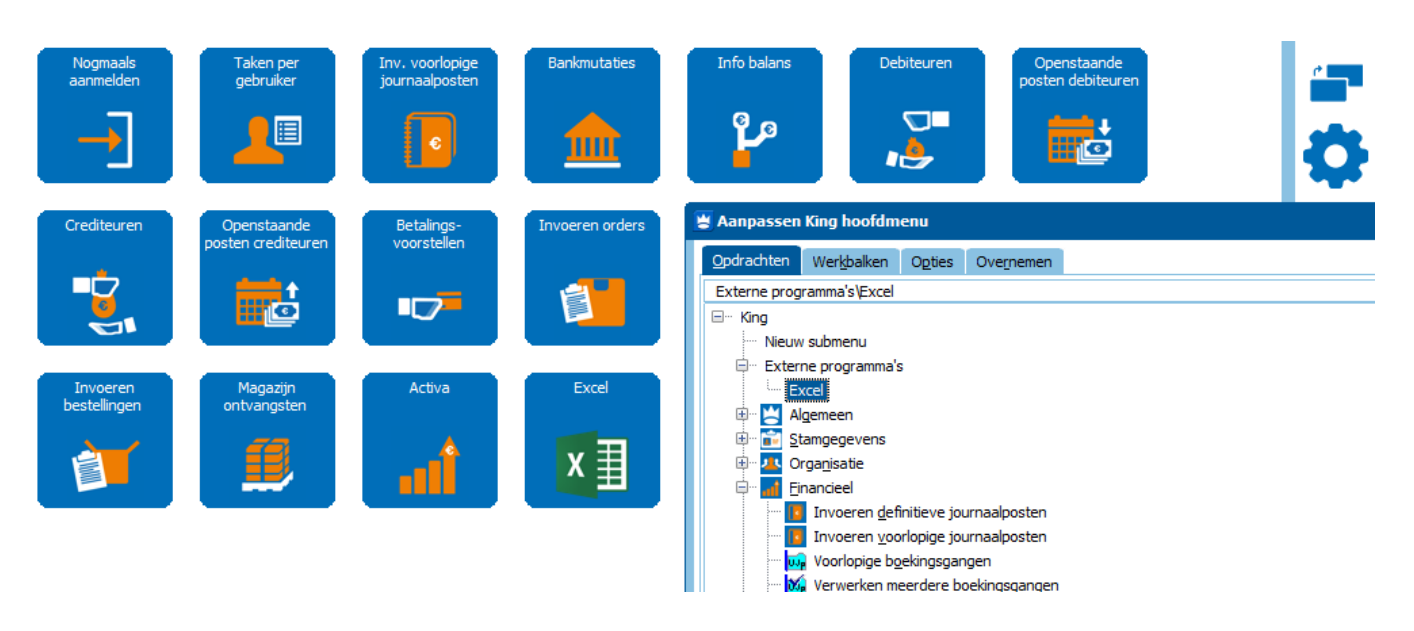

- Verwijder tegels door ze met de rechter muisknop aan te klikken en dan in het menu op verwijderen te klikken of de tegel uit het daarvoor gestemde vlak te slepen.
- Voeg tegels toe door een menu punt op te zoeken in het venster Aanpassen King hoofdmenu, tab Opdrachten en te verslepen naar het bureaublad.
- Wijzig de positie van de tegels door ze te verslepen naar de gewenste positie.
- Ook externe programma's kunnen als tegel toegevoegd worden.

Met de knop kun je het bureaublad naar de voor- of achtergrond verplaatsen om de geopende vensters of het bureaublad naar voren te halen.

De aangemaakte bureaublad instellingen worden per administratie per gebruiker opgeslagen.

### Logo op het bureaublad

King heeft geen standaard logo meer dat op het bureaublad getoond wordt, het logo kun je zelf opgeven of leeg laten. Het logo zal op de linker bovenzijde van het bureaublad getoond worden.

Het logo kun je instellen via het menu punt Organisatie>Bedrijfsgegevens, tab Logo. Het logo is per administratie instelbaar.

| Correspond.adre | es Adressen                 | Medewerkers | Logo   | E-mail server F |
|-----------------|-----------------------------|-------------|--------|-----------------|
| Logo's op rapp  | orten                       |             |        |                 |
| Logo klein      |                             |             |        | 🧭 🖏             |
| Logo groot      |                             |             |        | 🧭 🖏             |
| Logo in de acht | tergrond                    |             |        |                 |
| Achtergrond     | Zelf te definiër            | er 📥 💷      |        |                 |
| Logo E          | Blanco<br>Zelf te definiëre | Saved Pi    | ctures | 12 📂            |

In een Multi user omgeving moet het logo opgeslagen worden op een gedeelde locatie!

### **UBL-export facturen**

Het is mogelijk om UBL facturen als een UBL-bestand toe te voegen in je e-mail naar de klant (als bijlage, vanaf King Factureren).

Hiervoor plaats je een vinkje in het afdrukformaat voor e-mail bij 'UBL-document aanmaken'. Zie onder menupunt 'Diversen > Afdrukformaten > tabblad UBL-document.

De bestandslocatie en de bestandsnaam van het afdrukformaat worden overgenomen voor het UBLdocument, deze naam en locatie kun je naar wens aanpassen.

| 🛎 Gegevens afdrukformaat [DemoArt : 2019 : Gebruik] 🛛 💶 🗙                       |                                                                          |                |  |  |  |  |  |  |  |  |  |
|---------------------------------------------------------------------------------|--------------------------------------------------------------------------|----------------|--|--|--|--|--|--|--|--|--|
| Algemeen Muteren Help                                                           |                                                                          |                |  |  |  |  |  |  |  |  |  |
| Nummer                                                                          | 008                                                                      | $H \bullet F$  |  |  |  |  |  |  |  |  |  |
| Omschrijving                                                                    | Document in PDF per e-mail (orderdo                                      | <u>Z</u> oeken |  |  |  |  |  |  |  |  |  |
| Bestandsformaat                                                                 | PDF                                                                      |                |  |  |  |  |  |  |  |  |  |
| Bestandslocatie                                                                 | estandslocatie <documentenpad>\<naw_nummer></naw_nummer></documentenpad> |                |  |  |  |  |  |  |  |  |  |
| Bestandsnaam                                                                    | <documentnummer></documentnummer>                                        |                |  |  |  |  |  |  |  |  |  |
| Opties                                                                          | Opties Overschrijven                                                     |                |  |  |  |  |  |  |  |  |  |
| Exportbestand UE                                                                | 3L-document E-mail gegevens                                              |                |  |  |  |  |  |  |  |  |  |
| UBL-document                                                                    | t aanmaken                                                               |                |  |  |  |  |  |  |  |  |  |
| Bestandslocatie <documentenpad>\<naw_numme< td=""></naw_numme<></documentenpad> |                                                                          |                |  |  |  |  |  |  |  |  |  |
| Bestandsnaam                                                                    | Bestandsnaam <documentnummer></documentnummer>                           |                |  |  |  |  |  |  |  |  |  |
| Opties                                                                          | Overschrijven                                                            |                |  |  |  |  |  |  |  |  |  |
|                                                                                 |                                                                          |                |  |  |  |  |  |  |  |  |  |

King zal aan de e-mail een bijlage in de vorm van een UBL-document toevoegen.

### **Dashboard per debiteur**

King heeft al een financieel dashboard, nu is er ook een 'Dashboard per debiteur'. Dit dashboard geeft in één oogopslag belangrijke financiële informatie van de debiteur weer.

Het dashboard vind je in het venster Debiteurengegevens, zie per debiteur de 1<sup>e</sup> tabkaart 'Dashboard'.

• Een aantal dashboard items hebben een informatie button aan de rechter bovenzijde . Hiermee kun je eenvoudig doorklikken om extra informatie op te vragen of actie te ondernemen.

Afhankelijk van de King licentie zijn de volgende dashboarditems beschikbaar:

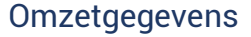

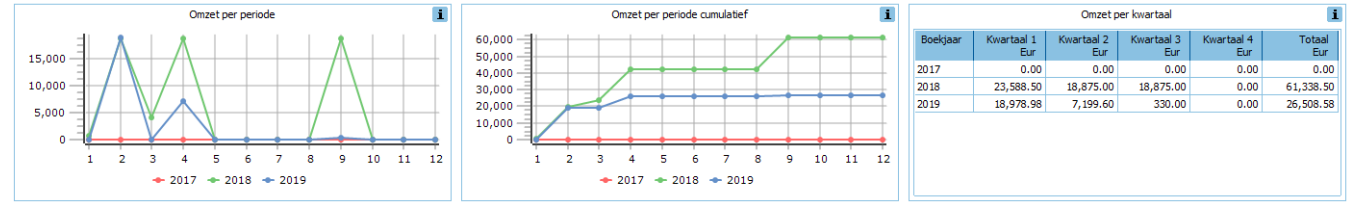

Omzet per periode en Omzet per periode cumulatief als diagram.
 Deze items tonen de omzet van het het huidige boekjaar en de 2 voorgaande boekjaren ter vergelijking.

#### Omzet per kwartaal als tabel.

Dit item toont de omzet per kwartaal van het huidige boekjaar en (max.) 4 voorgaande boekjaren.

### Openstaande posten

| Openstaande posten naar ouderdom 10 oudste openstaande posten |        |            |           |            |            | le posten 🚺 |        |          |            | Betalingsanalyse laatste 12 maanden |        |        |                                  |         |                          |                 |   |   |
|---------------------------------------------------------------|--------|------------|-----------|------------|------------|-------------|--------|----------|------------|-------------------------------------|--------|--------|----------------------------------|---------|--------------------------|-----------------|---|---|
| Ouderdom                                                      | Aantal | Openstaand | Vervallen | Factuur    | Factuur    | Verval      | Valuta | Factuur  | Openstaand | Soort factuur                       | Geblok |        | Omschrijving                     | Betaald | Openstaand               |                 |   |   |
| dagen                                                         |        | Eur        | Eur       |            | datum      | datum       |        | bedrag   | bedrag     |                                     | bedrag | bedrag | irag                             |         |                          | Aantal facturen | 3 | 4 |
| 0-30                                                          | 0      | 0.00       | 0.00      | 0099000032 | 15-04-2019 | 15-05-2019  | Eur    | 7,713.27 | 3,713.27   | Standaard factuur                   |        |        | Aantal te laat betaald           | 0       | 4                        |                 |   |   |
| 31-60                                                         | 0      | 0.00       | 0.00      | 0099000036 | 15-04-2019 | 15-05-2019  | Eur    | 998.25   | 998.25     | Automatische incass                 |        |        | Percentage te laat betaald       | 0.00%   | 100.00%                  |                 |   |   |
| 61-90                                                         | 0      | 0.00       | 0.00      | 0099000039 | 06-09-2019 | 06-10-2019  | Eur    | 199.65   | 199.65     | Standaard factuur                   |        |        | Gem, betalingstermijn in dagen   | 1.33    | 188.00                   |                 |   |   |
| 91-                                                           | 4      | 5,110.82   | 5,110.82  | 0099000040 | 06-09-2019 | 06-10-2019  | Eur    | 199.65   | 199.65     | Standaard factuur                   |        |        | Gem. toegestane termijn in dagen | 9.67    | 30.00                    |                 |   |   |
|                                                               |        |            |           |            |            |             |        |          |            |                                     |        |        | Gem. overschrijding in dagen     | 0.00    | 158.00                   |                 |   |   |
|                                                               |        |            |           |            |            |             |        |          |            |                                     |        |        | Langste overschrijding in dagen  | 0.00    | 230.00                   |                 |   |   |
|                                                               |        |            |           |            |            |             |        |          |            |                                     |        |        | Standaard betalingsconditie      | 004     | 30 dagen na factuurdatum |                 |   |   |
| lotaal                                                        | 4      | 5,110.82   | 5,110.82  |            |            |             |        |          |            |                                     |        |        |                                  |         |                          |                 |   |   |

- Openstaande posten naar ouderdom toont het aantal openstaande posten en bedragen per ouderdomstermijn
- **10 oudste openstaande posten** toont de 10 oudste openstaande posten. Posten waarvan de vervaldatum is verstreken worden hierbij rood weergegeven.
- **Betalingsanalyse laatste 12 maanden** toont een analyse van het betaalgedrag van de klant van facturen verzonden in de laatste 12 maanden. Onder andere hoe snel hij zijn facturen betaald, hoe vaak hij te laat betaald en wat zijn standaard betalingsconditie is.

### Openstaande orders / offertes

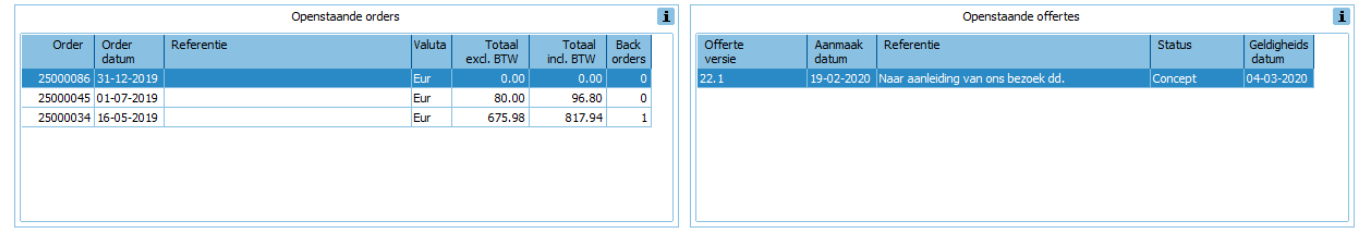

- **Openstaande orders toont alle openstaande orders.** Kolom backorders geeft aan hoeveel regels er in backorder staan bij de betreffende order.
- **Openstaande offertes toont alle openstaande offerte(versie)s.** Als de geldigheidsdatum is verstreken wordt de regel rood weergegeven.

NB. Via dubbelklikken op een order- of offerteregel kun je direct die order/offerte oproepen.

### Top 10 omzet / aantallen

| Top 10 omzet afgelopen 12 maanden i |                      |                                          |           |         |   | 1 [ | Top 10 verkochte artikelen afgelopen 12 maanden |                                          |        |   |  |
|-------------------------------------|----------------------|------------------------------------------|-----------|---------|---|-----|-------------------------------------------------|------------------------------------------|--------|---|--|
| Soort                               | Artikel/Tarief       | Omschrijving                             | Omzet Eur | Perc. % |   |     | Artikel                                         | Omschrijving                             | Aantal |   |  |
| Tarief                              | 4003                 | Gefactureerde projecttermijnen           | 18,875.00 | 71.20   |   |     | BD-R25GB                                        | Fujifilm BD-R 25GB                       | 70.00  |   |  |
| Artikel                             | LAPTOP002            | Acer Aspire v5-571g-53316g75             | 3,045.00  | 11.49   | = |     | LAPTOP002                                       | Acer Aspire v5-571g-53316g75             | 5.00   | = |  |
| Artikel                             | MICROSOFT OFFICE2013 | Microsoft Office Professional Plus 2013  | 1,900.00  | 7.17    |   |     | MICROSOFT OFFICE2013                            | Microsoft Office Professional Plus 2013  | 5.00   |   |  |
| Artikel                             | BD-R25GB             | Fujifilm BD-R 25GB                       | 1,155.00  | 4.36    |   |     | DVD+R47120                                      | DVD+R, single sided, 4,7 GB (120 min), 1 | 2.00   |   |  |
| Artikel                             | PRIN0002             | Samsung CLP-510N                         | 738.00    | 2.78    |   |     | PC0001                                          | PC Intel Celeron D Desktop HD 80 GB Mem. | 2.00   |   |  |
| Artikel                             | PC0001               | PC Intel Celeron D Desktop HD 80 GB Mem. | 691.60    | 2.61    |   |     | PRIN0002                                        | Samsung CLP-510N                         | 2.00   |   |  |
| Artikel                             | TOETSB001            | Toetsenboard draadloos                   | 34.75     | 0.13    |   |     | MOU001                                          | Muis Microsoft Cordless Optical 2000     | 1.00   |   |  |
|                                     |                      | Totaal top 10 omzet                      | 26,508.58 | 100.00  | - |     | OPTISCH002                                      | NEC AD-7173S                             | 1.00   | - |  |

Top 10 omzet afgelopen 12 maanden
 De 10 artikelen/tarieven waar de meeste omzet op is geboekt in de afgelopen 12 maanden.
 Naast de omzet wordt ook het percentage t.o.v. de totale omzet op die debiteur getoond.

• **Top 10 verkochte artikelen afgelopen 12 maanden** De 10 artikelen artikelen die het meest verkocht zijn (in aantallen) in de afgelopen 12 maanden.

NB. Via dubbelklikken op een artikel-/tariefregel kun je direct het venster met de omzet voor het geselecteerde artikel/tarief van die debiteur oproepen.

### **Aanpassen Dashboard**

De weergave van dashboard items kun je aanpassen door op het radertje 🍄 te klikken.

- Vink de items aan die je wilt zien op je dashboard.
- De volgorde van de dashboard items kun je aanpassen door ze te verslepen binnen de tabkaart.
- Afhankelijk van de rechten van de Gebruiker zie je de beschikbare dashboard items.

TIP: Stel via het menu punt 'Weergeven' het tabkaart Dashboard in als 'Default tabkaart', zodat bij het openen van het debiteurvenster het dashboard meteen zichtbaar is.

## Automatisch verwerken banktransacties

Vanaf King 5.62 kunnen de banktransacties automatisch gematcht en geboekt worden in je King administratie.

- Zodra de transacties in King zijn ingelezen, zoekt King meteen de bijbehorende debiteur-/crediteur- of grootboekrekening erbij en boekt de posten op de juiste facturen af.
   > Dit gebeurt volgens de boekregels die je nu al hebt vastgelegd en gebruikt.
- De overgebleven 'niet geboekte regels' moet je zelf nog verwerken.
  Om het Banksaldo in je boekhouding up-to-date te hebben kun je nu in King de transacties, die niet automatisch geboekt kunnen worden, op een tussenrekening boeken.
   Hierdoor heb je altijd een actueel banksaldo en dus een beter inzicht in je liguiditeit.
- De transacties die niet of op de tussenrekening zijn geboekt kun je later zelf op de normale wijze naar de juiste grootboekrekening(en) boeken.
   Deze nog te verwerken regels zijn visueel herkenbaar gemaakt om ze makkelijk en snel te kunnen verwerken.

Kijk voor verdere instructies op onze website bij Downloads, <u>onder de tab Handleidingen: het</u> <u>document 'Bankentransacties</u>.

# Bankenkoppeling

Vanaf King 5.62 is het mogelijk om je banktransacties (rekeningafschriften van je Zakelijke bankrekening) van de grote banken automatisch in King in te lezen.

- Eenmaal per dag zet de Bank via de Bankenkoppeling je banktransacties klaar en worden deze in de administratie ingelezen.
- De transacties kunnen ook meteen worden verwerkt, indien je dat zo hebt ingesteld.
- Het handmatig downloaden en inlezen van afschriften is hierbij verleden tijd.
- De bankenkoppeling is gratis en in alle versies van King beschikbaar.
- Je hoeft alleen de niet-verwerkte transacties nog na te kijken en verder te verwerken.
- Als je gebruikt maakt van de tussenrekening om de niet-verwerkte transacties op te boeken is je Banksaldo meteen correct bijgewerkt.
- De nieuwste banktransacties worden automatisch in King ingelezen als:
  - de King Connector draait
  - de bankenkoppeling actief is
  - en bij je bank een koppeling is gemaakt zodat King transacties mag inlezen

Kijk voor verdere instructies op onze website bij Downloads, <u>onder de tab Handleidingen: het</u> <u>document 'Bankenkoppeling'</u>.

# **Overige aanpassingen en verbeteringen in King 5.62a1**

### Import/Export XML NAW

- De Contactpersoon gegevens (t.b.v. email) bij tabblad documenten zijn nu ook te importeren en te exporteren
- Aan de XML koppeling NAW gegevens zijn voor het uitwisselen van de contactpersoon gegevens voor e-mail de volgende velden toegevoegd.
  - DOC\_EMAILNAAR, opgave waar de e-mail naar toe gaat (Contactpersoon van document, Email vestigingsadres, E-mail correspondentieadres en zelf selecteren)
  - Vervolgens is een element voor de contactpersonen toegevoegd <DOC\_CONTACTPERSONEN> waarin de relaties aangegeven worden die onder Email aan, CC en BCC toegevoegd worden. DOC\_RELNUMMER voor het relatienummer DOC\_ADRESROL voor de keuze van 0 voor E-mail aan, 1 voor CC en 2 voor BCC

### Magazijnontvangsten: Pakbonnummer leverancier verplicht te stellen

Om te voorkomen dat bij het boeken van een magazijnontvangst het pakbonnummer niet opgegeven wordt, kun instellen dat het opgeven van het pakbon nummer 'Verplicht' is.

| 🐮 Vaste gegevens inkopen [DemoA        | Art : 2020 : Gebruik] | _ 🗆 ×    |
|----------------------------------------|-----------------------|----------|
| Algemeen Muteren Help                  |                       |          |
| Algemeen Ontvangsten Ontvangstree      | gels Inkoopfacturen   |          |
| Startnummer ontvangst/directe levering | g 23                  |          |
| Defaults                               |                       |          |
| Invoeren                               | Default-waarde        |          |
| Ontvangstnummer                        | Genereren             | <b>v</b> |
| Magazijn 🗌                             |                       |          |
| Ontvangstdatum                         | Verwerkingsdatum      | •        |
| Omschrijving 🔽                         | Naam leverancier      |          |
| Pakbonnummer leverancier 🔽             | Verplicht 🔽           |          |
| Totaal te boeken                       |                       |          |

### Productie: Artikel te markeren om te 'produceren via directe productie'.

Je kunt een artikel aanvinken om aan te geven dat dit via directe productie geproduceerd moet worden. Een productieorder wordt aangevuld op basis van een verkooporder.

 Zie bij het artikel het tabblad Algemeen het vinkje bij 'Produceren via directe productie'. Dit zorgt ervoor dat het artikel bij de verkooporder in backorder gezet wordt. Tevens wordt in de verkooporder onder het tabblad 'Productie' de productie aangevinkt zodat het betreffende backorder-artikel opgenomen wordt in een productie-order.

| Artikelnummer | PC0001                    |         |        |                 |                              |             |          |                |                           |                 |          |  |  |
|---------------|---------------------------|---------|--------|-----------------|------------------------------|-------------|----------|----------------|---------------------------|-----------------|----------|--|--|
| Zoekcode      | PCICDD801                 |         |        |                 |                              |             |          |                |                           |                 |          |  |  |
| Omschrijving  | PC Intel Celer            | on D De | esktop | HD 80 GB Mem.   |                              |             |          |                |                           |                 |          |  |  |
| Algemeen C    | mschrijvingen             | EAN-c   | odes   | Voorraadeenheid | Verkoopeenheden              | Inkoop      | Voorraad | Recepten       | Afbeelding                | Vrije rubrieken | Partijen |  |  |
| Opbrengstgr   | oep                       | 10      | Co     | mputers         |                              |             | Geblokk  | eerd voor v    | erkoop                    |                 |          |  |  |
| BTW-code in   | BTW-code inkoop 011       |         |        | verrekenen BTW  | Geblokk                      | eerd voor b |          |                |                           |                 |          |  |  |
| BTW-code ve   | BTW-code verkoop 001 Afte |         |        | e dragen BTW h  | dragen BTW hoog              |             |          | eerd voor n    | angst                     |                 |          |  |  |
|               |                           |         |        |                 |                              |             |          |                | Verkoopmutaties bijhouden |                 |          |  |  |
| ABC-indeling  |                           | Overig  | je     |                 |                              |             | Inkoopr  | nutaties bijh  | $\checkmark$              |                 |          |  |  |
| CBS-goedere   | encode                    |         |        |                 |                              |             | Meener   | nen in beste   | ladviezen                 |                 |          |  |  |
| Maatstaf per  | r eenheid                 |         |        |                 | Meenemen in productie-adviez |             |          |                |                           | n 🔽             |          |  |  |
| - Web-ar      | tikel                     |         |        |                 |                              |             | Kostorii | is wiizigen hi | ii orderinyoe             | · V             |          |  |  |
| - web di      | unci                      |         |        |                 |                              |             | Produce  | eren via dire  | cte productie             | e 🔽             |          |  |  |
| vvebwinkels   |                           |         |        |                 | •                            |             |          |                |                           |                 |          |  |  |
| Bestelgroot   | te                        |         |        | 1,00            |                              |             | Directe  | inkoop         |                           |                 |          |  |  |

### Productie: Meer debiteur- en ordergegevens mogelijk op de afdruk en in het zoekvenster

- Op de afdruk van productieorders zijn de volgende velden toegevoegd;
  - NAW gegevens van vestigingsadres van de orderdebiteur Naam 1, Naam 2, Straat, Postcode en Plaats.
  - NAW gegevens van afleveradres van de order Naam 1, Naam 2, Straat, Postcode en Plaats.
- Aan het zoekvenster productieorders is de kolom Leverdatum (1<sup>e</sup> leverdatum verkooporder(s)) toegevoegd.

#### Invoeren orders: factuur- en uitleverhistorie op te roepen van de betreffende order

Als een order eerder voor een deel geleverd of gefactureerd is kun je nu vanuit de betreffende order via de knop 'Ga naar' de uitlever- en factuurhistorie opvragen.

### **Koppeling met Trifact**

- De zoekcode van een crediteur wordt gevuld bij het toevoegen van een nieuwe crediteur vanuit Trifact.
- De omschrijving van de journaalpost wordt overgenomen vanuit Trifact.
- Een betere uitwisseling van de BTW en betalingsconditie gegevens met Trifact.

### Offertes: Afhandeling nieuwe prijsafspraken verbeterd en instelbaar.

- Als in een offerte een afwijkende prijs en korting opgegeven wordt dan kon je bij het accepteren van de offerte de prijsafspraak overnemen of niet.
- Default stond aan dat de prijsafspraak overgenomen zou worden.
- Indien je dat niet wilde dan moest je alle regels per stuk aanpassen.

In King 5.62 kun je bij de 'Vaste gegevens offertes' het volgende instellen voor prijsafspraken:

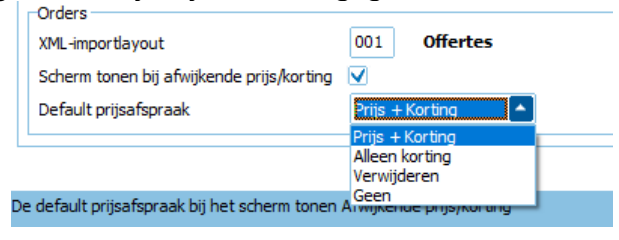

- Vinkje bij 'Scherm tonen bij afwijkende prijs/korting': hiermee stel je in of het scherm voor wijzigen prijsafspraken getoond wordt of niet.
- Bij 'Default prijsafspraak' kun je default kiezen voor 'Prijs+korting', 'Alleen korting', 'Geen' of je kiest ervoor om de bestaande prijsafspraak te verwijderen.

Bepaal hiermee zelf of je vanuit een offerte wel of geen prijsafspraken aan wilt passen.

### Webservice Inkoopfactuur

Via de webservice inkoopfactuur is het nu mogelijk om archiefstukken te koppelen aan een inkoopfactuur.

Zie voor de wijzigingen in de webservices de website van King: Documentatie webservices.

### Veld toegevoegd aan de Tabel met contactpersonen

In de database is het veld 'RelCreated' toegevoegd aan de 'tabRelatie'.

Hierin wordt opgeslagen op welke datum en tijd een relatie is toegevoegd.
 Dit is alleen op te vragen via de Datadigger.